## トークン利用中止(パソコン編)

1.ひがしん個人インターネットバンキング、ログイン画面内の利用中止ボタンをクリックします。

|              |                              | ? この画面のヘル              |
|--------------|------------------------------|------------------------|
| 契約者ID(利用者番号) | 利用中止をクリックします。                | <b>し</b><br>ワンタイムバスワード |
| パスワード        |                              | 利用開始 >                 |
|              | 「「「「「」」<br>リフトウェアキーホート       | 交換 >                   |
|              | ログイン >                       | 利用中止 >                 |
|              | e <u>uz iz tolezwekistov</u> | ワンタイムパスワードのご案内         |

## 2.利用者認証画面

|                              | 2017                                                      |
|------------------------------|-----------------------------------------------------------|
| <ul> <li>トークンの利用中</li> </ul> | いたには、現在登録しているトークンをご用着ください。                                |
| ・スマートフォンや                    | パソコン、ハードウェアトークンの故障・紛失等により現在登録しているトークンが使用できない場             |
| 合は、ワンタイム                     | パスワードの利用中止ができませんので、当金庫主でお照会せください。<br>契約者 ID(利用者番号)とログインパス |
|                              | ードを入力します。                                                 |
| 2約者ID(利用者番号                  | )・ログインパスワードの入力                                            |
| 型約者ID(利用者番号                  | う・ログインパスワードの入力                                            |
| 契約者ID(利用者番号<br>契約者ID(利用者番号)  |                                                           |
| 契約者ID(利用者番号<br>契約者ID(利用者番号)  | ・ログインパスワードの入力                                             |

| ワンタイムパスワード利用中止                                                                     | ? この画面のヘルプ                              |
|------------------------------------------------------------------------------------|-----------------------------------------|
| ワンタイムパスワード課証 処理結果                                                                  |                                         |
| 利用中止<br>パスワード(半角数字) 23 ・・・・・・<br>ワンタイムバスワード<br>展示されたら桁の数字<br>たパスワード入り個に<br>入りてください | ②ワンタイムパスワードを入力しま<br>す。                  |
| <ol> <li>各種認証を</li> </ol>                                                          | と<br>実施します。                             |
| 利用<br>マログイン画面に戻る<br>Symantec.<br>Symantec.<br>ID Protection                        | <mark>₱止 &gt;</mark> ③利用中止をクリックし<br>ます。 |

4.処理結果画面を表示します。

| ? この画面のヘルブ     | ッタイムパスワード利用中止<br>ンタイムパスワード認証 処理結果                                  |
|----------------|--------------------------------------------------------------------|
|                | Dンタイムパスワードの利用を中止しました。<br>付番号: 5454545<br>そ付時刻: 20XX年X月X日 XX時XX分00秒 |
| <b>リックします。</b> | ログイン画面に戻るボタンを                                                      |
|                |                                                                    |

## 各種認証

画像認証

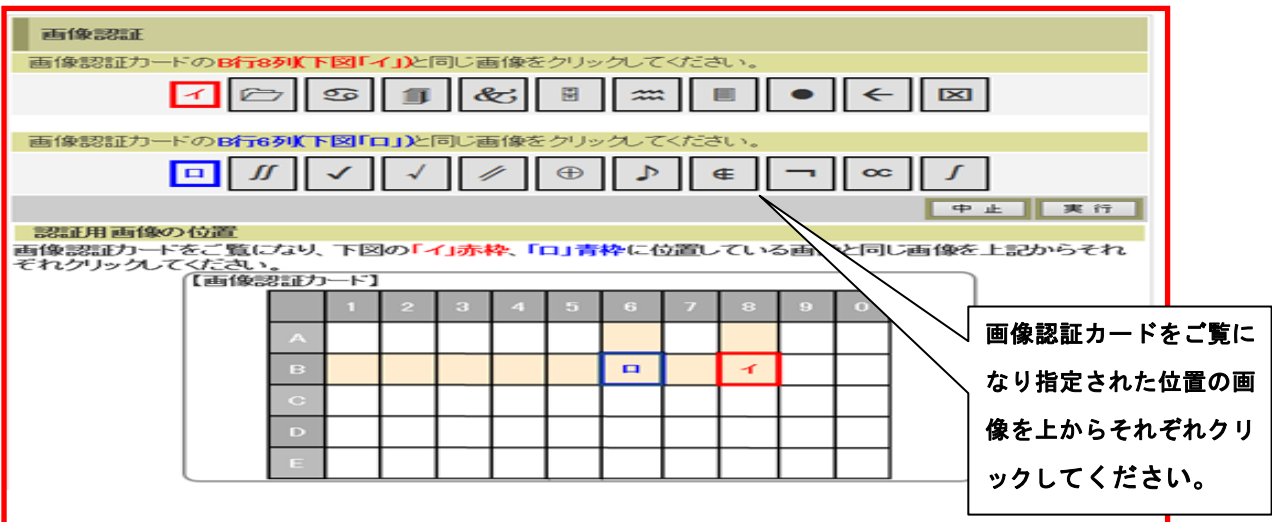

## ワンタイム認証

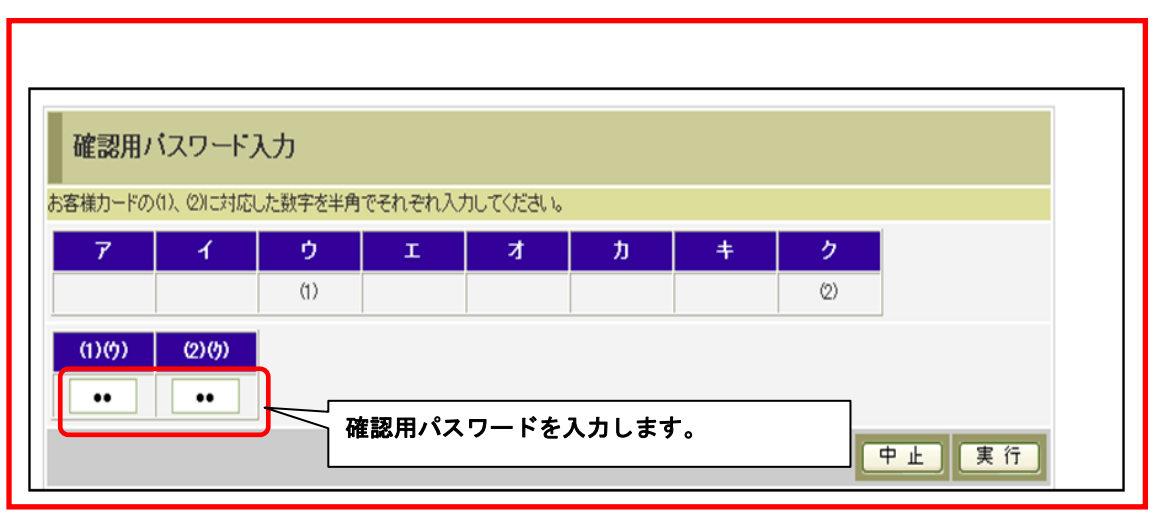